# Petunjuk Penggunaan Layanan KGB

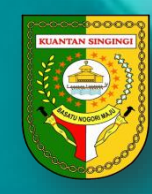

Pemerintah Kabupaten Kuantan Singingi Badan Kepegawaian, Pendidikan dan Pelatihan https://smart.kuansing.go.id

## Layanan Kepegawaian <mark>> Kenaikan Gaji Berkala</mark>

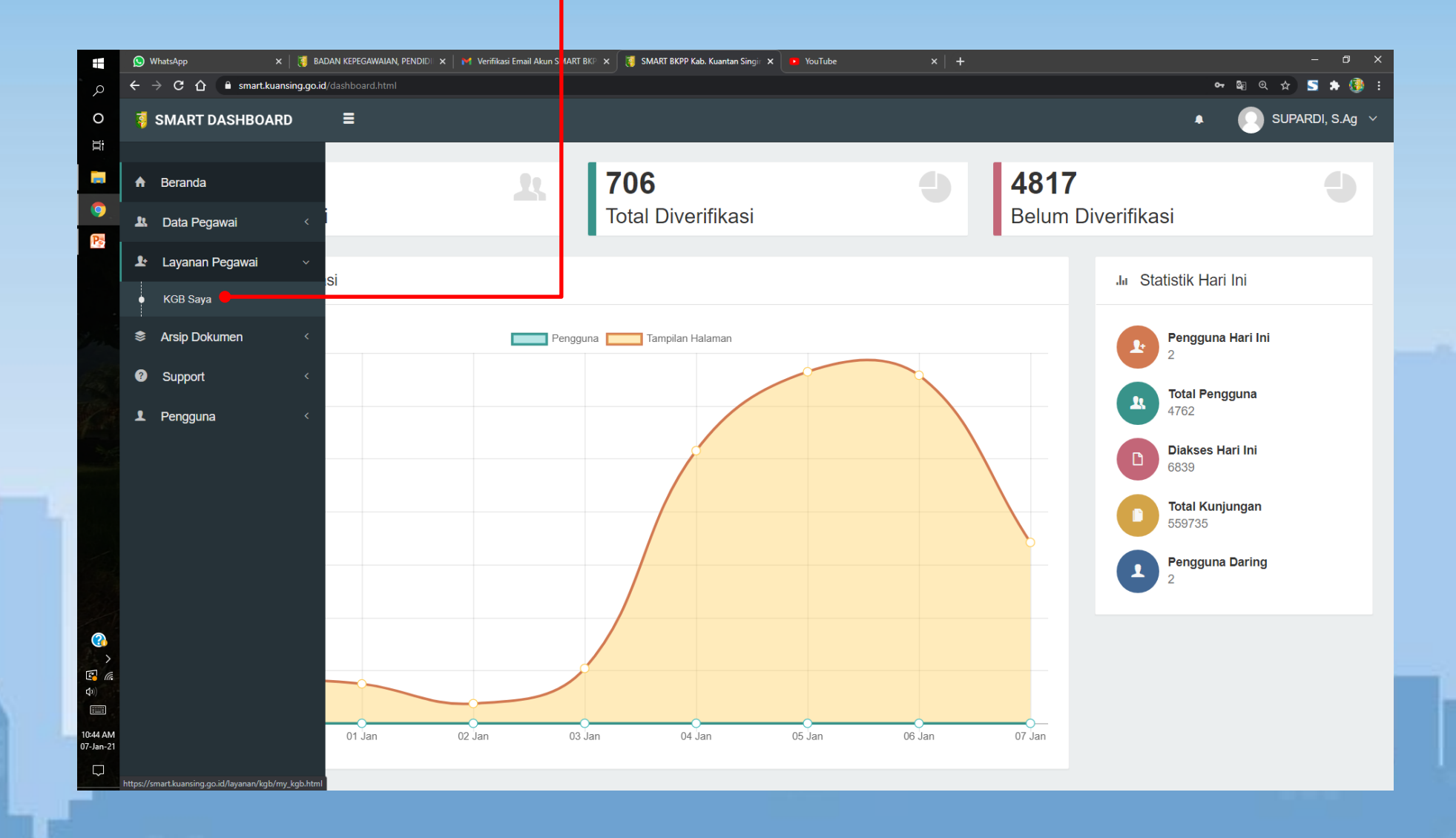

## Layanan Kepegawaian <mark>> KGB Saya</mark>

Tambah Data

|                                   | Daftar KGB Saya              |                                   |                         |                          |                                        | 🛆 Kir                        | im ke Verifikator | 🗹 Tambah Baru         | i Hapus I         | Item Terpilih      |
|-----------------------------------|------------------------------|-----------------------------------|-------------------------|--------------------------|----------------------------------------|------------------------------|-------------------|-----------------------|-------------------|--------------------|
|                                   | Show 10 v entries            |                                   |                         |                          |                                        |                              |                   | Q                     |                   |                    |
| <b></b>                           | Nomor KGB                    | <b>↓</b> ↑ Gol                    | <u>ا</u> ل              | Gaji Pokok               | ţţ.                                    | Tanggal Berlaku              | ţţ.               | Status                | Jt.               | Aksi               |
|                                   | Showing 0 to 0 of 0 entries  |                                   |                         | No c                     | lata available in table                |                              |                   |                       |                   | < >                |
| L                                 | DATA KGB                     | L Form KGB Pegawai                |                         |                          |                                        |                              | Γ                 | Pilih :               |                   |                    |
|                                   | 🖿 Data Kenaikan Gaji Berkala | DATA KENAIKAN GAJI BERKALA        |                         |                          |                                        |                              | KGB Baru =        | Pertar                | na kali           |                    |
|                                   | Lampiran Dokumen             | NIP Pegawai<br>196808152000031002 |                         |                          |                                        | Jenis KGB *<br>- Pilih -     |                   | KGB Lanjut            | an = yb<br>gajuka | os sudah<br>In KGB |
|                                   | NIP ybs                      |                                   |                         |                          |                                        |                              |                   |                       |                   | -                  |
| 1 Form KGB Pe                     | egawai                       |                                   |                         | 1 Form                   | KGB Pegawai                            |                              |                   |                       |                   |                    |
| DATA KENAIKAN GAJI BERKALA SELECT |                              |                                   | DATA KENA<br>NIP Pegawa | IKAN GAJI BERKALA SELECT |                                        | Jenis KGB                    |                   |                       |                   |                    |
| NIP Pegawai<br>196808152000031    | 002                          |                                   | Jerin KGB *<br>KGB Baru | LAMPIRAN I               | 2000031002<br>Dokumen persyaratan      |                              | KGB Lanjutan      |                       |                   |                    |
| LAMPIRAN DOKUMEN                  | PERSYARATAN                  |                                   |                         |                          | SK KGB Terakhir *                      | Lampirkan Fi                 | le                | SK Pangkat Terakhir * |                   | Lampirkan Fil      |
| SK CF                             | PNS*                         | Lampirkan File                    |                         |                          | SK Penyesualan Masa Kerja<br>SK Mutasi | Lampirkan Fi<br>Lampirkan Fi | le<br>le          | SK Jabatan Terakhir   |                   | Lampirkan Fil      |

Pengajuan KGB

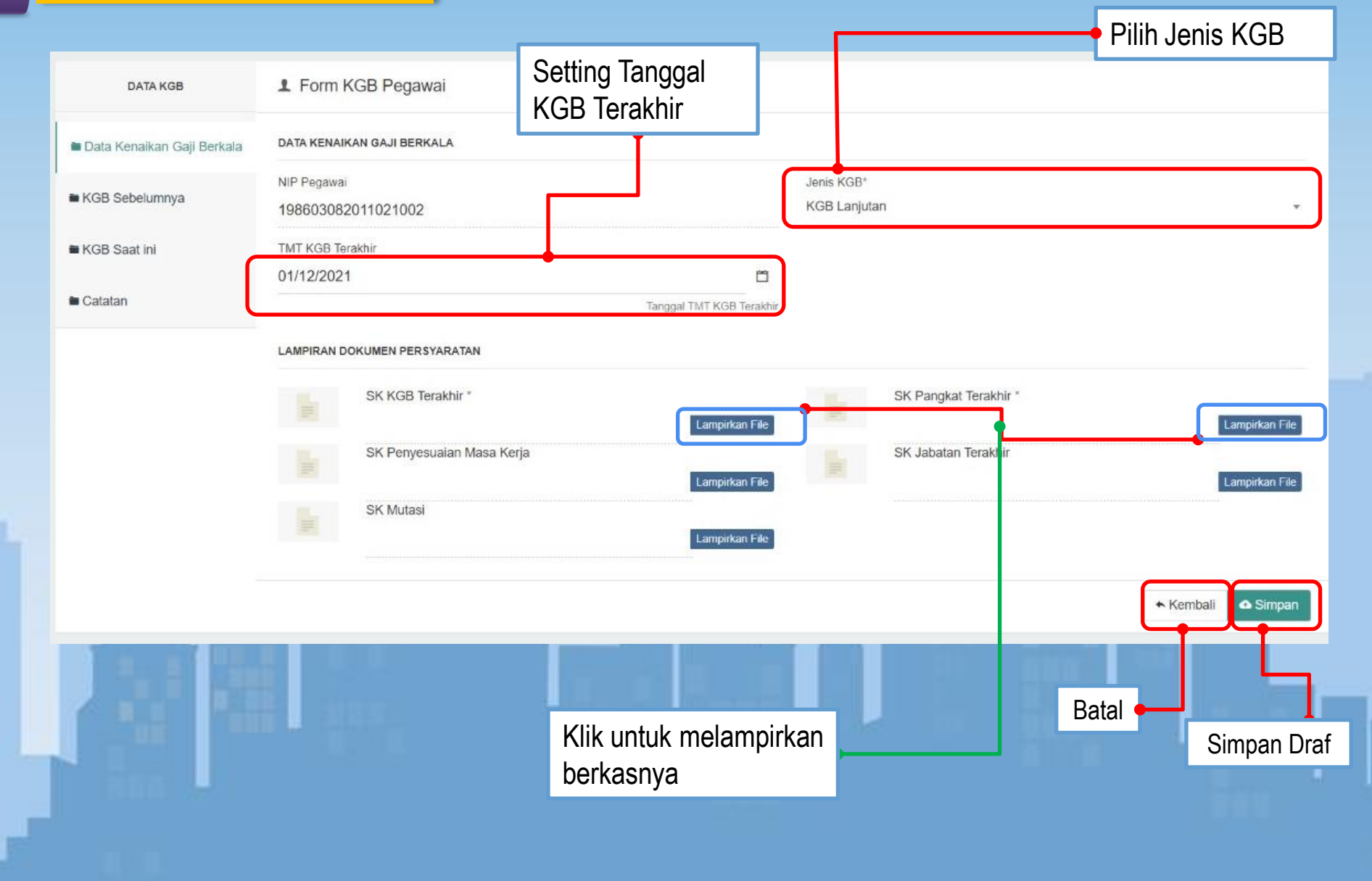

### Pengajuan KGB

| 🖿 Data Kenaikan Gaji Berkala | DATA KENAIKAN GAJI BERKALA        |                            |
|------------------------------|-----------------------------------|----------------------------|
| KGB Sebelumnya               | NIP Pegawai<br>198603082011021002 | Jenis KGB*<br>KGB Lanjutan |
| KGB Saat ini                 | TMT KGB Terakhir<br>01/12/2021    | Wajib dilampirkan          |
| Catatan                      | Tanggal TMT KGB Terakhi           |                            |
|                              | LAMPIRAN DOKUMEN PERSYARATAN      |                            |
|                              | SK KGB Terakhir *                 | SK Pangkat Terakhir *      |
|                              | SK Penyesuaian Masa Kerja         | SK Jabatan Terakhir        |
|                              | SK Mutasi                         |                            |
|                              |                                   | Opsional                   |
|                              |                                   | ★ Kembali                  |

### Catatan :

- 1. Pengajuan KGB wajib melampirkan persyaratan yang ditentukan jika:
  - KGB Pertama/Baru hanya melampirkan SK CPNS, sedangkan
  - KGB Lanjutan wajib melampirkan SK KGB Terakhir dan SK Pangkat Terakhir, dan jika ada (opsional) silahkan lampirkan juga SK PMK, SK Jabatan Terakhir dan/atau SK Mutasi
- 2. Berkas yang dilampirkan pada pengajuan KGB adalah berkas yang sudah diunggah pada menu Arsip Dokumen, jika berkas belum diunggah pada Arsip Dokumen, silahkan unggah pada menu tersebut dengan ketentuan:
  - berkas yang dipindai (scan) adalah dokumen ASLI, hasil pindai tidak terpotong, terbaca jelas dan tidak buram/blur
  - boleh memindai dengan menggunakan Smartphone, maksimal 2 MB dalam ekstensi .pdf
  - tata cara mengunggah silahkan pahami petunjuk penggunaan pada lembar Arsip Dokumen.

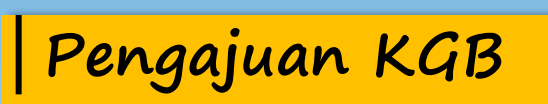

|                                                           |    |                                                                       |                                |                              | Klik un<br>berkas     | ituk memilih       |
|-----------------------------------------------------------|----|-----------------------------------------------------------------------|--------------------------------|------------------------------|-----------------------|--------------------|
| File Manager                                              |    |                                                                       |                                |                              |                       | ×                  |
| Show 10 ✓ entries                                         |    |                                                                       |                                | ٩                            |                       | 1                  |
| Tipe File 👫 Nama Dokumen                                  | ţţ | Tanggal Upload                                                        | 11                             | Status                       | J†                    | Aksi               |
| PDF SK Prakom                                             |    | 2021-01-07 04:46:06                                                   |                                | Diverifikasi                 |                       | 0                  |
| KGB Terakhir                                              |    | 2021-01-07 04:45:54                                                   |                                | Diverifikasi                 |                       | 0                  |
| Showing 1 to 2 of 2 entries                               |    |                                                                       | al -                           | L                            |                       |                    |
|                                                           |    |                                                                       |                                |                              |                       |                    |
| Berkas yg telah<br>diunggah melalui Menu<br>Arsip Dokumen |    | Berkas tersebut telah<br>oleh Verifikator BKPF<br>segera memverifikas | n diverif<br>P. Abaik<br>inya. | ikasi, jika b<br>an saja, ve | elum div<br>rifikator | verifikasi<br>akan |

Pengajuan KGB

#### LAMPIRAN DOKUMEN PERSYARATAN

| KGB Terakhir<br>SK Penyesuaian Masa I | Lamp         | rkan File SK KP III/d | Lampirkan Fil<br>khir |
|---------------------------------------|--------------|-----------------------|-----------------------|
| SK Mutasi                             | Lamp         | rkan File             |                       |
|                                       | Darkas harb  |                       | ← Kembali             |
|                                       | Berkas berna | asii dilampirkan      | Simpan Di             |

Pengajuan KGB

|                             | Berka                                   | as berhasil diungg     | ah                    |                                   |               |                      |
|-----------------------------|-----------------------------------------|------------------------|-----------------------|-----------------------------------|---------------|----------------------|
| Daftar KGB Saya             |                                         |                        |                       | ▲ Kirim ke Verifikator            | t Tambah Baru | 🛍 Hapus Item Terpili |
| Show 10 v entries           |                                         |                        |                       |                                   | ۹             |                      |
| Nomor KGB                   | L† Gol                                  | ↓† Gaji Pokok          | Jî Tanggal            | Berlaku 🎝 🕴                       | Status        | ↓† Aksi              |
| Belum Tersedia              | -                                       | -                      |                       | <u> </u>                          | Draft         |                      |
| Shoving 1 to 1 of 1 entries | Berkas yg akan o<br>silahkan klik tanda | dikirim,<br>check list |                       |                                   |               | 1 >                  |
|                             |                                         |                        | Klik Kirim ke<br>meng | e Verifikator untuk<br>ajukan KGB | Ed            | lit Pengajuan        |
|                             |                                         |                        |                       |                                   |               |                      |
| Nomor KGB                   | ↓† Gol ↓†                               | Gaji Pokok 🌐           | Tanggal Berlaku       | .↓† Sta                           | atus          | J† Aksi              |
| Belum Tersedia              | -                                       | -                      | · · · · ·             | Verifikas                         | i Verifikator | ø                    |
|                             |                                         | Pr                     | oses KGB masuk k      | ainhox                            |               |                      |
|                             |                                         | 100                    | Verifikator BKP       |                                   |               |                      |

| Arsip Dokumen                                                                                                    | > Semua Arsip                        |  |
|----------------------------------------------------------------------------------------------------|--------------------------------------|--|
| ← → C                                                                                                    | nsing.go.id/archive.html             |  |
| <ul> <li>Beranda</li> <li>Data Pegawai</li> <li>Layanan Pegawai</li> <li>Arsip Dokumen</li> <li>Semua Arsip</li> <li>Support</li> <li>Pengguna</li> </ul> | Dokumen<br>ies<br>I Pemilik<br>tries |  |

## Arsip Dokumen <mark>> Semua Arsip</mark>

| Semua Arsip Dokumen                              | + Tambah Dokumen 🛍 Hapus Item Terpilih |
|--------------------------------------------------|----------------------------------------|
| Show 10 • entries<br>Time File                   | Canadal II Status II Aksi              |
| No data available in ta                          | able                                   |
| Showing 0 to 0 of 0 entries                      |                                        |
| Form Arsip Dokumen                               | ×                                      |
| Nama Dokumen * Klik untuk memilih<br>dokumen     |                                        |
| Pilih Dokumen<br>Choose File No file chosen      |                                        |
| Upload file dengan ekstensi pdf, jpeg, docx, zip | dengan ukuran masksimal 2 Mb.          |

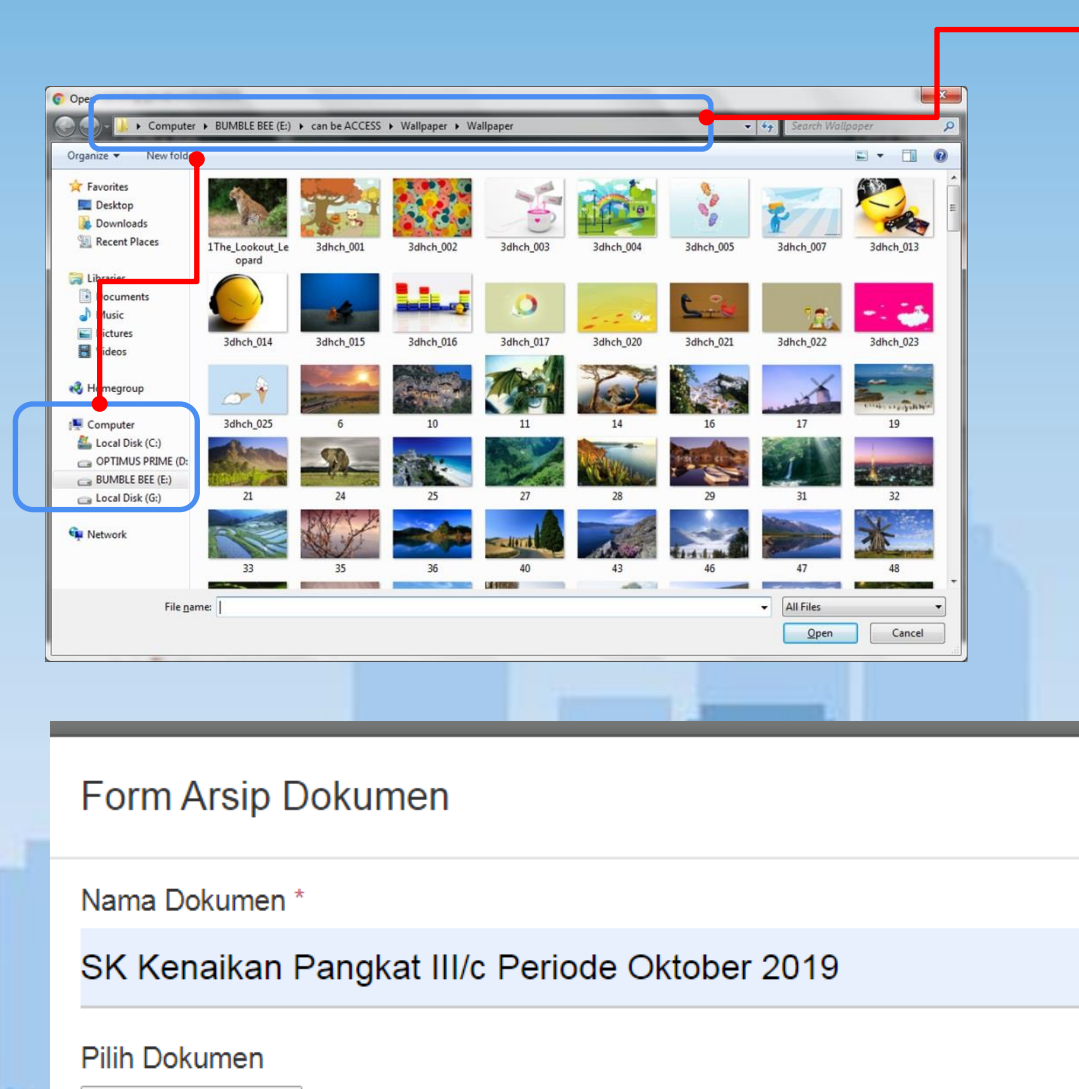

Simpan untuk dokumen yg telah dipilih

X

🗠 Simpan

Pilih file yg dituju

Choose File 3dhch\_014.jpg

Upload file dengan ekstensi pdf, jpeg, docx, zip dengan ukuran masksirhal 2 Mb.

Jika ada pertanyaan dan/atau kendala teknis silahkan hubungi: Nono : +6285364012346

Prima

basil

smart.kuansing.go.id